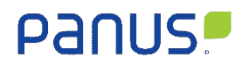

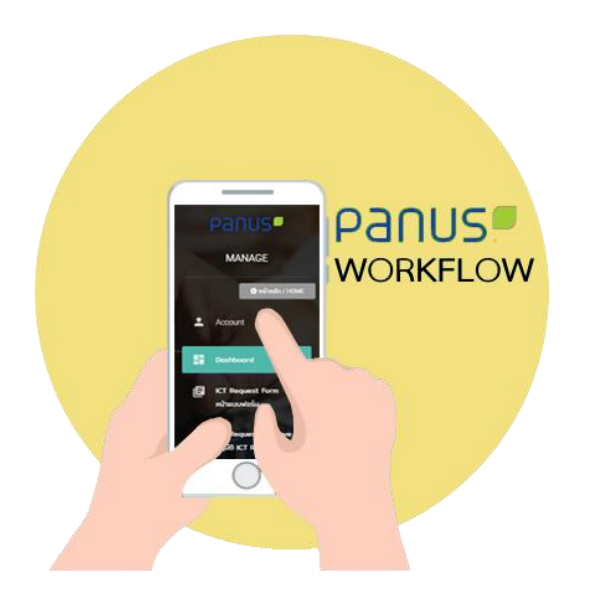

# User Manual

# Panus Platform

## Web Application

# Non-Conforming Report (NCR)

For

Supplier

### สารบัญ

| หน้า                                                                              |
|-----------------------------------------------------------------------------------|
| 1. Flow Non-Conforming Report (NCR)1                                              |
| 1.1 ขั้นตอนดำเนินการออกเอกสารที่ไม่เป็นไปตามข้อกำหนด1                             |
| 1. ในขั้นตอนแรกการล็อกอินเข้าสู้ระบบ panus-platform.com                           |
| 1.1 ตรวจสอบอีเมลของท่าน ท่านจะได้รับรหัสผ่านเข้าสู้ระบบผ่านเว็บไซต์               |
| 1.2 ระบุ Username และ Password ของท่านจะได้รับทางอีเมลของท่านจากนั้นคลิก "Login"2 |
| 2. Non-Conforming Report: Dashboard                                               |
| 2.1 Dashboard                                                                     |
| 2.3 Status                                                                        |
| 2.4 Print                                                                         |
| 3. Receive and Send Non-Conforming Report7                                        |
| 3.1 Receive: Result of Product Claim Notification7                                |
| 3.1.1 Receive: Temporary Action                                                   |
| 3.1.2 Receive: Root Cause of Problem10                                            |
| 3.1.3 Receive: Root Cause of Out Flow12                                           |
| 3.2 Send15                                                                        |

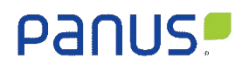

#### 1. Flow Non-Conforming Report (NCR).

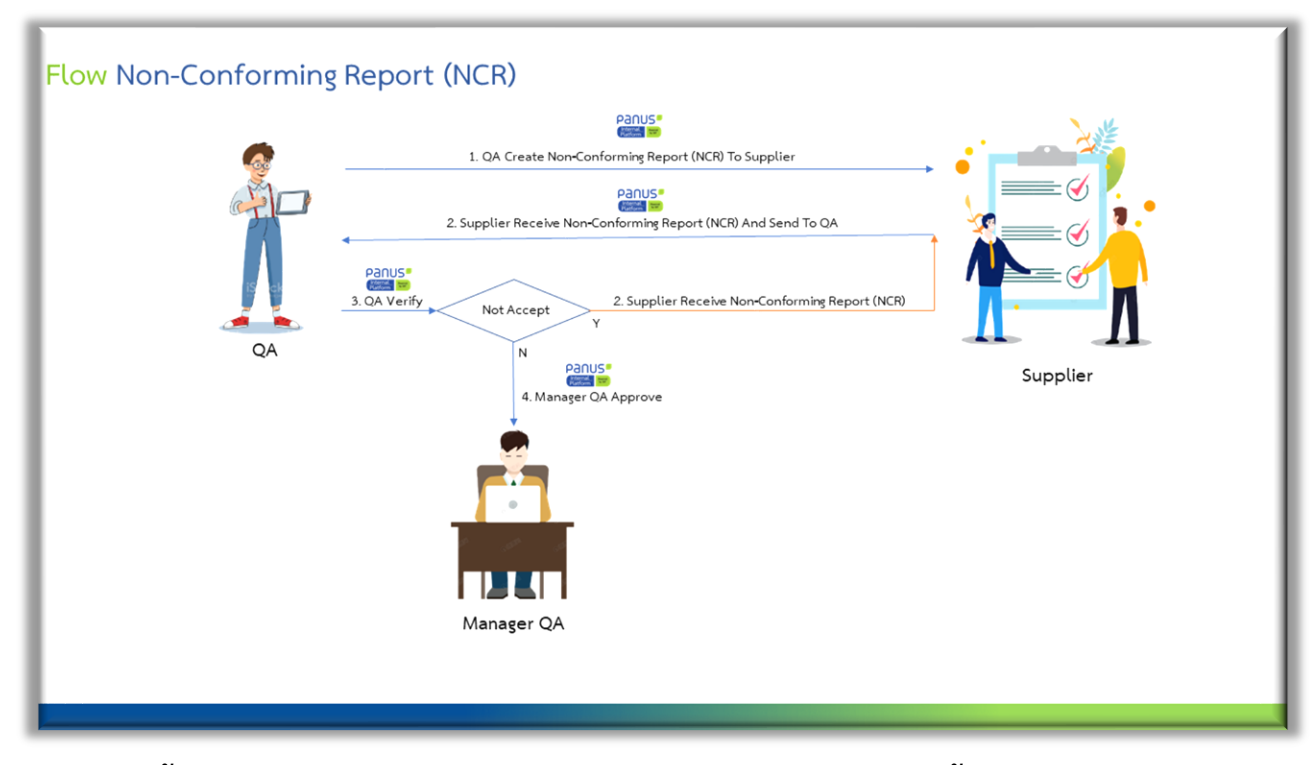

1.1 ขั้นตอนดำเนินการออกเอกสารที่ไม่เป็นไปตามข้อกำหนด มีดังนี้

- ส่วนงาน Quality Assurance / QA ออกเอกสาร Non-Conforming Report (NCR) เสร็จแล้วระบบจะทำการส่งเอกสาร Non-Conforming Report (NCR) และรหัสเข้าสู้ระบบ panus-platform.com ทางอีเมลถึง Supplier

- Supplier ได้รับ Non-Conforming Report (NCR) ทางอีเมลและรหัสเข้าสู้ระบบ panus-platform.com จากนั้น Supplier พิจารณารับ เอกสาร Non-Conforming Report (NCR) และส่งกลับส่วนงาน Quality Assurance / QA

- ส่วนงาน Quality Assurance / QA ตรวจสอบเอกสาร ถ้าผลพิจารณาเป็น Not Accept แล้วระบบจะส่งเอกสารกลับไปให้ Supplier พิจารณารับเอกสารใหม่และถ้าผลพิจารณาไม่เป็น Not Accept แล้วระบบจะส่งเอกสารให้ทาง Manager QA ดำเนินการอนุมัติเอกสาร

- Manager QA ดำเนินการอนุมัติเอกสารเพื่อรับทราบการออกเอกสาร

### Panus!

- 1. ในขั้นตอนแรกการล็อกอินเข้าสู้ระบบ panus-platform.com
- 1.1 ตรวจสอบอีเมลของท่าน ท่านจะได้รับรหัสผ่านเข้าสู้ระบบผ่านเว็บไซต์

https://panus-platform.com/panusworkflow/supplier\_login

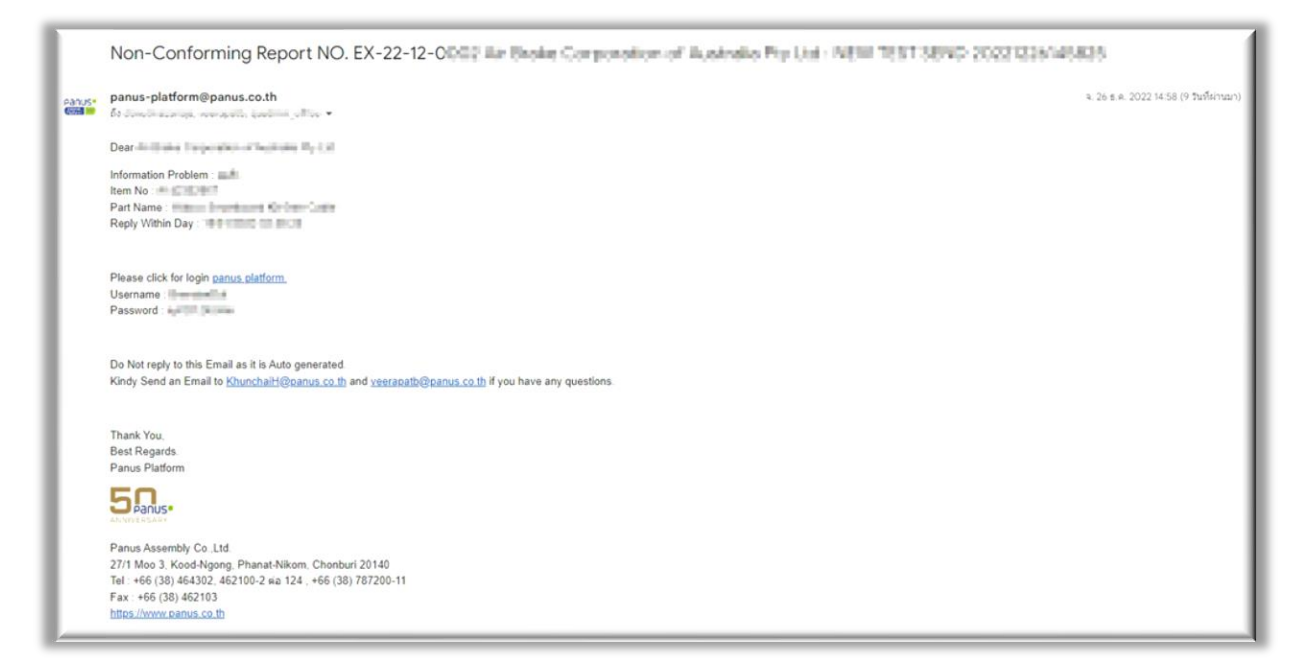

1.2 ระบุ Username และ Password ของท่านจะได้รับทางอีเมลของท่านจากนั้นคลิก "Login"

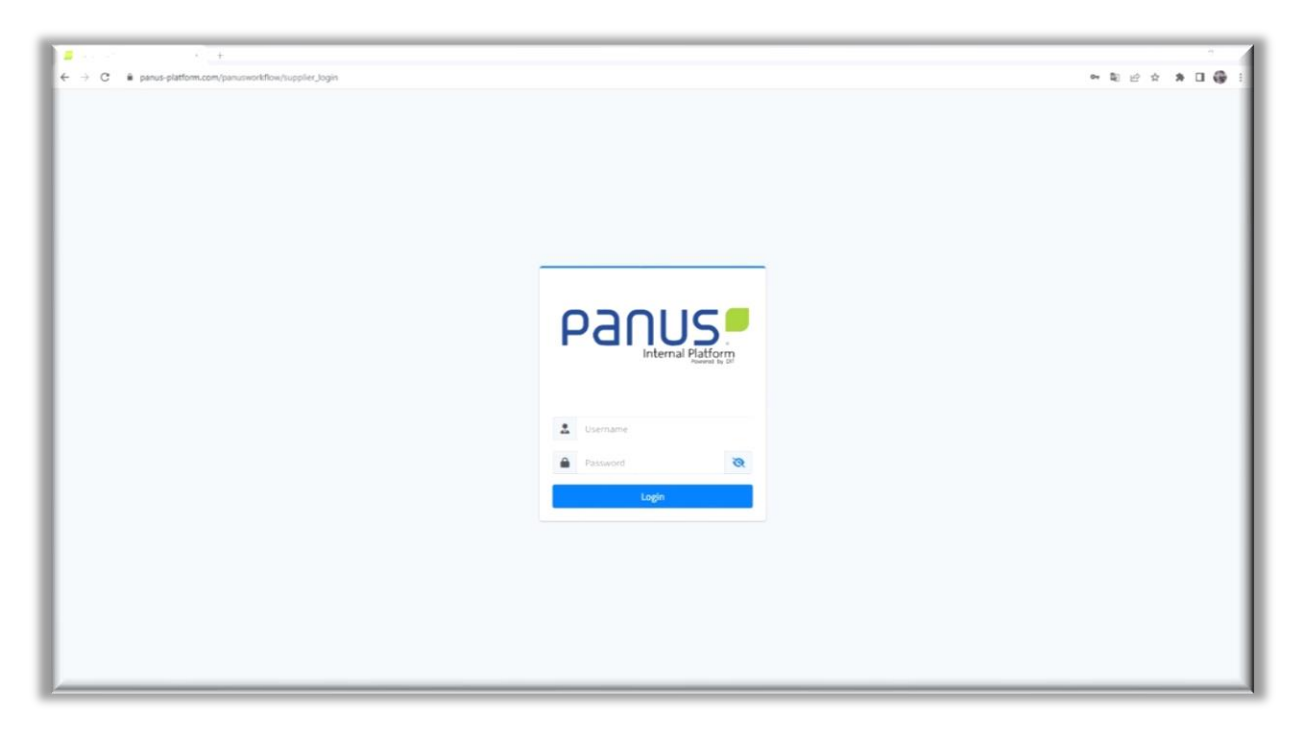

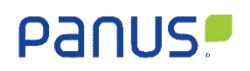

### 2. Non-Conforming Report: Dashboard

#### 2.1 Dashboard

|                         |              |             |                      |                 | 202      | 2           | •    |
|-------------------------|--------------|-------------|----------------------|-----------------|----------|-------------|------|
|                         |              |             |                      |                 |          | -           |      |
|                         |              |             |                      |                 |          | EX-22-12-00 | 01   |
| NCR No. Exter           | al D NC Type | NC By NC To | ¢                    | Suppler         | Status   | 0 Print 0   | File |
| 🕀 EX-22-12-0001 [ 4 sea | 5 6          |             | 8 Corporation of Aus | stralia Pty Ltd | 9 IS Day | 10          | 11   |

| No. | Name     | Description                                                                   |
|-----|----------|-------------------------------------------------------------------------------|
| 1.  | Year     | ปีที่ต้องการให้ให้แสดงข้อมูลของหน้า Dashboard                                 |
| 2.  | Month    | เดือนที่ต้องการให้ให้แสดงข้อมูลของหน้า Dashboard                              |
| 3.  | NCR No.  | หมายเลขเอกสาร                                                                 |
| 4.  | External | ประเภทของ Supplier ถ้าเป็น Domestic คือ ในประเทศ Oversea คือ ต่างประเทศ       |
| 5.  | NC Type  | ประเภทที่ไม่เป็นไปตามข้อกำหนดจะออกเป็นครั้งแรกหรือเกิดขึ้นซ้ำ                 |
| 6.  | NC By    | ผู้ร้องขอคือ ส่วนงาน Quality Assurance / QA ของ Panus Assembly Co. Ltd.       |
| 7.  | NC To    | ผู้รับคือ Supplier                                                            |
| 8.  | Supplier | แสดงรายละเอียด เช่น ชื่อของ Supplier หรือ ชื่อบริษัท ของ Supplier หมายเลข Job |
|     |          | และหมายเลข Model                                                              |
| 9.  | Status   | วันเวลามาตรฐานในการดำเนินการ                                                  |
| 10. | Print    | เอกสาร Non-Conforming Report (NCR) เป็นไฟล์ pdf                               |
| 11. | File     | เอกสารแนบทั้งหมดที่ทาง Supplier ส่งเอกสารแนบมาให้ทางส่วนงาน Quality           |
|     |          | Assurance / QA                                                                |

### 2.2 Detail จากรูปภาพในหัวขอที่ 2.1 หมายเลขที่ 3 เมื่อคลิกแล้วจะแสดงรายละเอียดดังภาพนี้

| Cluest                                                                                                    | informing Report                                                                                                    | t (NCR) : รายงานสิ่งที่ไม่เป็นไปตาม                                                                                                    | เอกำหนด                            |                                        |                                               |                                                 |                                            |
|----------------------------------------------------------------------------------------------------|----------------------------------------------------------------------------------------------------|----------------------------------------------------------------------------------------------------|------------------------------------|----------------------------------------|-----------------------------------------------|-------------------------------------------------|--------------------------------------------|
| - desart                                                                                                    | Ву                                                                                                    | Re                                                                                                    | ference No                         |                                        | Create Date                                   | a diadiana                                      |                                            |
|                                                                                                    | Fast                                                                                                    |                                                                                                    |                                    |                                        |                                               | 200 127 20122                                   |                                            |
|                                                                                                    | me *                                                                                                    | h Notification : wait totool added                                                                                                    | Receive Date *                     |                                        |                                               |                                                 |                                            |
|                                                                                                    |                                                                                                    | Claim                                                                                                    |                                    |                                        | 22/10/2022                                    |                                                 |                                            |
| O No '                                                                                                    |                                                                                                    | JU22260009                                                                                                    | Extenal Providers Nar<br>Air Brake | me<br>Corporation of Au                | itralia Pty Ltd                               | Sup                                             | Oversea                                    |
| em No                                                                                                    |                                                                                                    | A142302064                                                                                                    | Description<br>EBSE03              | 3A Retro EBS Tri ao                    | de part lot                                   | Oty                                             | 100                                        |
| ontact                                                                                                    | t in Syteline                                                                                                    |                                                                                                    |                                    |                                        |                                               |                                                 |                                            |
| st Nar                                                                                                    | me *                                                                                                    | Brendan                                                                                                    | Last Ne                            | ame *                                  | Diday                                         |                                                 |                                            |
| sition                                                                                                    |                                                                                                    | Ph                                                                                                    | one *                              |                                        | Email *                                       |                                                 |                                            |
|                                                                                                    | Positio                                                                                                    | m_test                                                                                                    | 0408 448 084                       |                                        | dio                                           | nutmazanaja@gn                                  | nal.com                                    |
| ob                                                                                                    |                                                                                                    |                                                                                                    |                                    |                                        |                                               |                                                 |                                            |
| No.                                                                                                    | Job No                                                                                                    | Customer Name                                                                                                    |                                    | Model No                               |                                               | Model                                           | Job Type                                   |
| 1                                                                                                    | SV22100069                                                                                                    | บริษัท วีอีฟไล จำก                                                                                                    | ia                                 | ช่อมสะพานทำขอสูมิ                      | นียม                                          |                                                 | AF LOC                                     |
| 2                                                                                                    | SV22000402                                                                                                    | บริษัท เพอร์เฟ็ก เปเปอ                                                                                                    | ໌ ຈຳເຕັດ                           | PA51-0075                              |                                               |                                                 | AF LOG                                     |
| з                                                                                                    | 5v22100512                                                                                                    | บริษัท คุณณ์ เอ็กซ์เพรส จำกัง                                                                                                    | (#100001)                          | P61-2605                               |                                               |                                                 | AF LOG                                     |
| 4                                                                                                    | sv41700336                                                                                                    | บริษัท วาย วาย เอส อินเตอร์เบซิเ                                                                                                    | auua latatina d                    | P60-0385                               |                                               |                                                 | AF LOC                                     |
| 5                                                                                                    | SV22100064                                                                                                    | บริษัท พาสท์ อินเตอร์ กราน:                                                                                                    | รปอร์ต จำกัด                       | P62-0985                               |                                               |                                                 | AF LOC                                     |
| 6                                                                                                    | TRL1702248                                                                                                    | นายนิยม ปะมามะ                                                                                                    | a r                                | 03-ST-P53-SF12501                      | A-00                                          | В                                               | Line Cor                                   |
| cur D                                                                                                    | efect *                                                                                                    | Inprocess                                                                                                    |                                    |                                        | ติดตั้งผ่าไบ (Fitte                           | ng Canvas)                                      |                                            |
| locur D                                                                                                    | lefect *                                                                                                    | Inprocess                                                                                                    | First Issued                       |                                        | ติดตั้งผ้าใน (Fitter                          | ng Canvas)                                      |                                            |
| ight d<br>innect /                                                                                                    | efect *<br>haracteristic                                                                                                    | Inprodess                                                                                                    | Fist Issee                         |                                        | Oodoo ilu ome                                 | ng Canvas)                                      |                                            |
| cour D<br>aght d<br>arrect J<br>y<br>/rong (<br>/rong )<br>ie Des                                                                                                    | efect * Appearance Deta characteristic cryption is incom                                                                                                    | ect.*                                                                                                    | Fit issed                          |                                        | oodua ilu ome                                 | ng Canvas)                                      |                                            |
| e Desu<br>ann S<br>No.                                                                                                    | Appearance Deta Appearance Deta characteristic cription is incom Prest Charge Comparement                                                                                                    | ect *                                                                                                    | Prot issued                        | <b>ay</b>                              | Doctore the other                             | Proce (1946)                                    | Total (THE)                                |
| rrect /<br>rrect /<br>rong<br>6<br>3<br>3<br>3<br>4<br>3<br>3<br>3<br>3<br>4<br>3<br>3<br>3<br>3<br>3<br>3<br>3<br>3<br>3<br>3                                                        | Appearance Deta Appearance Deta characteristic  proption is incom  Next Component C Component C Component C Component C C Component C C Component C C C C C C C C C C C C C C C C C C C                                                                                                    | Protocess<br>ats *<br>ect *<br>Deta<br>h test                                                                                                    | Prit issued                        | <b>ay</b><br>100<br>200                | Codos IIU (Fine<br>3                          | Price (1148)                                    | Total (THE)                                |
| rrect J<br>rrect J<br>rong<br>ann S<br>No.<br>1<br>2<br>3                                                                                                    | efect * Appearance Deta Appearance Deta Characteristic Characteristic Charge Component C Lapor Characteristic Component C Lapor Characteristic Component C Lapor Characteristic Characteristic Characteri | byprocess<br>et                                                                                                    | Prit Issued                        | <b>ay</b><br>100<br>200                |                                               | Proc (1+8)<br>100.00<br>50.00<br>20.01          | Total (144)<br>100.00<br>100.00<br>100.00  |
| e Desu<br>an S<br>No.<br>1<br>2<br>3                                                                                                    | efect *  Appearance Deta  Appearance Deta  characteristic  appearance Intervention  characteristic  characteristic  characteristic  Locomponent C  Labor Charge  Labor Charge  Labor Cha | ect *                                                                                                    | Frit Issue                         | <b>avy</b><br>100<br>200<br>500        | 0000001110 prime<br>1<br>1<br>1               | Proc (1148)                                     | Total (146)<br>100.00<br>100.00<br>100.00  |
| e Desi<br>rrect i<br>rrang<br>frang<br>arm S<br>Ne.<br>1<br>2<br>3<br>4                                                                                                    | efect * Neadenstic Appearance Deta characteristic  characteristic  characteris | ect *  rect *  rect * | Frit Issue                         | <b>aty</b><br>100<br>200<br>300<br>400 | Unit<br>1<br>1                                | Pice (194)<br>100 00<br>50 00<br>20 00<br>25 00 | Total (1+6)<br>100.00<br>100.00<br>100.00  |
| e Desi<br>mect /<br>/<br>mect /<br>/<br>ment /<br>/<br>ment /<br>/<br>mect /<br>/<br>/<br>mect /<br>/<br>/<br>mect /<br>/<br>/<br>/<br>/<br>/<br>/<br>/<br>/<br>/<br>/<br>/<br>/<br>/ | efect *  Appearance Deta  Appearance Deta  characteristic  appearance Is Income  Poet  Component C  Component C  Labor Charge  Labor Charge  L | ect *  rect *  rect * |                                    | <b>ay</b><br>100<br>200<br>300<br>400  | Unit<br>1<br>1<br>1<br>Unit<br>1<br>1<br>Unit | Pice (194)                                      | Total (1960)<br>100.00<br>100.00<br>100.00 |

### 2.3 Status จากรูปภาพในหัวขอที่ 2.1 หมายเลขที่ 9 เมื่อคลิกแล้วจะแสดงสถาณะ ของเอกสารดำเนินการอยู่ขั้นตอนใด ดังภาพนี้

Non-Conforming Report No : EX-22-12-0013

Process On : Success

Date Issue NC : 24/12/2022 13:57:00

Receive NC : Claim By Brendan D Date Process : 24/12/2022 14:05:48 Comment :

Close NC : Approved Form QA Date Process : 24/12/2022 14:08:51 Comment : Accept Corrective Action and Preventive Action

Approve Close NC : Approved Form Manager QA Date Process : 28/12/2022 08:06:59 Comment : test

2.4 Print จากรูปภาพในหัวขอที่ 2.1 หมายเลขที่ 9 เมื่อคลิกแล้วจะแสดงเอกสาร Non-Conforming Report (NCR) เป็นลักณะไฟล์ Pdf ดังภาพนี้

| Panus"                                      |                                                                                                    | Non-Conf                  | orming Report                    | (NCR)                          | NC No. :<br>Sender :<br>Reference No :<br>Due Date : | EX-22-11-0008<br>Rasinon T<br>TESTNCR22100001 |
|---------------------------------------------|----------------------------------------------------------------------------------------------------|---------------------------|----------------------------------|--------------------------------|------------------------------------------------------|-----------------------------------------------|
| lesult of product claim notification        | - C                                                                                                    |                           | Claim                            | Not Claim                      | Repla                                                | cement                                        |
| Extensi providers Name : Air Brake Corpor   | ration of Australia Pty Ltd                                                                                                    |                           | 20                               | 02                             |                                                      | Supplier Type                                 |
| PO No : AI22260009                          | 01                                                                                                    | Receive dat               | w : 22/10/2022                   |                                | Q'ty : 1.00                                          | Domestic                                      |
| Item No : A142302064                        |                                                                                                    | Description               | : EBSE03A Retro EBS Tri axie     | pert kit                       |                                                      | Oversea                                       |
| Problem of Details : Test Problem Of Det    | ata                                                                                                    |                           |                                  |                                |                                                      | -                                             |
|                                             |                                                                                                    |                           |                                  |                                |                                                      |                                               |
|                                             |                                                                                                    |                           |                                  |                                |                                                      |                                               |
| Right characteristic                        |                                                                                                    |                           | Wrong characteristic             |                                |                                                      | Found Area                                    |
|                                             | JANK JANK                                                                                                    |                           | and in the local sector          |                                | A MARKED                                             | The incommittee                               |
|                                             | Marya Carlos                                                                                                    |                           | -24                              | June Surge                     |                                                      | Inprocetia                                    |
|                                             | A DECK OF STREET, STREET, STRE |                           |                                  | A DESCRIPTION OF               |                                                      | Curtaria Constant                             |
|                                             |                                                                                                    |                           |                                  |                                |                                                      | Occur Defect                                  |
|                                             | A first                                                                                                    |                           | 13. The second                   |                                | 11                                                   | Cittar Derect                                 |
| AND revealers                               |                                                                                                    | and the second second     | The secondary ( ) ( )            |                                | 2 Hotel (1992                                        | Petr stated                                   |
|                                             |                                                                                                    |                           |                                  |                                |                                                      | E re-certhines : an                           |
| Conject Appearance Details : test           |                                                                                                    |                           | The Description is incomect : to | * 0 Y                          |                                                      | 21                                            |
| $\sim$                                      |                                                                                                    | V                         |                                  |                                |                                                      | ~ 1                                           |
|                                             |                                                                                                    |                           |                                  |                                |                                                      | S                                             |
| Besuit of product claim potificati          | 00                                                                                                    |                           | Claim                            | Not Claim : Beer               | od The Warranty Cond                                 | fines                                         |
| nesot of product claim nooncard             |                                                                                                    |                           | C. Callero                       | C Not Claim ! Dept             | na the wereny const                                  | utra                                          |
| Temporary Action                            |                                                                                                    | -                         |                                  |                                |                                                      |                                               |
| For supplier sorting                        | stock No                                                                                                    |                           | Action                           | Start Date                     | Finished Date                                        | Person Incharg/Dept.                          |
|                                             | Quantity L                                                                                                    | 1                         | 1                                | 01/12/2022                     | 01/12/2022                                           | 12                                            |
| Description NG                              | OK Total 2.                                                                                                    | 14                        | . h                              | 02/12/2022                     | 02/12/2022                                           | 2                                             |
| Re-check Supplier Part On Stock 1.00        | 1.00 2.00                                                                                                    | V                         | 1 N M                            |                                | Y                                                    |                                               |
| Re-check Panus Part On Stock. 1.00          | 1.00 2.00                                                                                                    | 1                         |                                  |                                |                                                      |                                               |
| Re-check Customer. 1.00                     | 1.00 2.00                                                                                                    | 1                         |                                  | 0                              | 1                                                    | 67                                            |
| Total 3.00                                  | 100 600                                                                                                    | 1                         |                                  | 11                             | 1                                                    | 10                                            |
| identify: 1                                 | OV                                                                                                    |                           |                                  | LV-                            |                                                      | hV-                                           |
| 01                                          | 0                                                                                                    |                           |                                  | - V \                          | T                                                    | 2.3                                           |
|                                             |                                                                                                    |                           |                                  |                                | -                                                    | <u></u>                                       |
| Define and Verify Root Causes an            | d Implement Permane                                                                                                    | ent Corrective Action     | 6                                |                                |                                                      |                                               |
| Categories by Problem                       | -                                                                                                    | Material Ma               | n Machine                        | Method                         | Measurement                                          | Measurement                                   |
| Boot Cause of Public                        |                                                                                                    | 5000                      | ermeature of Problem             | Start Date                     | Finished Date                                        | Person Inchese Own                            |
| Why 1:1                                     | 1                                                                                                    | 1                         |                                  | 01/12/2022                     | 01/12/2022                                           | 1                                             |
| Why 2:1                                     |                                                                                                    | 3                         | 1                                | 02/12/2022                     | 02/12/2022                                           | 1                                             |
| Why 3:1                                     |                                                                                                    | 1                         | .67                              | 04914/20/22                    | 10/10/0000                                           | it and                                        |
| Why 4:1                                     |                                                                                                    | ×                         |                                  |                                | V                                                    |                                               |
| Why 5:1                                     |                                                                                                    | 1                         |                                  |                                |                                                      |                                               |
| Boot Cause of Public                        |                                                                                                    | 1                         |                                  | 2                              | 1                                                    | 6                                             |
|                                             |                                                                                                    | 1                         |                                  | 1                              | 1                                                    | 10                                            |
| av                                          | avi                                                                                                    |                           |                                  | NV-                            | 1                                                    | N                                             |
|                                             | - <del>()</del>                                                                                                    |                           | 10.00                            | 12                             | -                                                    | /                                             |
| Root Cause of Out Pla                       | No.                                                                                                    | Count                     | ermeasure or Out Now             | Start Date                     | Finaned Date                                         | Person incharg/Dept.                          |
| very 1:1                                    | 1                                                                                                    | 1                         |                                  | 01/12/2022                     | 01/12/2022                                           | 1                                             |
| very 2:1                                    | 2                                                                                                    |                           |                                  | 02/12/2022                     | 02/12/2022                                           | 4                                             |
| When A -                                    |                                                                                                    | 1                         |                                  |                                | 1                                                    |                                               |
| Why 5:                                      |                                                                                                    | 1                         |                                  |                                | 1                                                    |                                               |
| Boot Cause of Cut Flow" 1                   |                                                                                                    |                           |                                  |                                | -                                                    | 2                                             |
|                                             | . C                                                                                                    | 6                         |                                  |                                | -                                                    | 5                                             |
|                                             |                                                                                                    | V                         |                                  |                                | V                                                    |                                               |
| the data of some Providentian               |                                                                                                    |                           |                                  |                                |                                                      | And and a second                              |
| Opdate system Documentson                   | -                                                                                                    |                           |                                  |                                | Device                                               | Approved by                                   |
|                                             | TIMEA                                                                                                    | L Inc                     | pection Deta                     |                                |                                                      | 10                                            |
|                                             | Inspection Standard                                                                                                    | □ <i>m</i>                | Check Sheet                      |                                | 1 2                                                  | h Y a                                         |
| Control Plan                                | Process Flow Chart                                                                                                    |                           | т                                |                                |                                                      | Card and a second                             |
| Similar Docess Dock-stor 1                  |                                                                                                    | 04                        |                                  |                                |                                                      |                                               |
| annual Process, Products : 2                |                                                                                                    |                           |                                  |                                |                                                      |                                               |
| 1                                           |                                                                                                    |                           |                                  |                                |                                                      |                                               |
| Remark , Albert & and a Discourse           | and the descent of the second                                                                                                    | ed the NCB                | had the most second              | d under breiten dit eine i     | at domestic states in a                              | Commence and the set of the                   |
| Hemains : Artier supplier/Out source or res | ponisible department receiv                                                                                                    | eo she reun, piesse speci | neu the cause-prevention a       | ru sending back to QA departme | ans domestic within 7 De                             | ys uverses workh 15 Days                      |
| Verify Effiveness of Actions                |                                                                                                    |                           |                                  |                                | Issued                                               | Approved By                                   |
| Accept Corrective Action and Pre            | Iventive Action                                                                                                    | 0                         | 5                                | 6                              | 1                                                    | 5                                             |
| Not Accent                                  |                                                                                                    |                           |                                  |                                | Y                                                    |                                               |
| H                                           |                                                                                                    |                           |                                  |                                | 1                                                    | 22                                            |
| Supplier Not receive                        | 0                                                                                                    |                           | 0                                | 2                              |                                                      | and and arrest                                |
| D                                           | 2                                                                                                    |                           | D                                | 0                              |                                                      | D                                             |
|                                             |                                                                                                    |                           |                                  |                                |                                                      |                                               |
|                                             |                                                                                                    |                           |                                  |                                |                                                      |                                               |
|                                             |                                                                                                    |                           |                                  |                                |                                                      |                                               |
|                                             |                                                                                                    |                           |                                  |                                |                                                      |                                               |
|                                             |                                                                                                    |                           |                                  |                                |                                                      |                                               |
|                                             |                                                                                                    |                           |                                  |                                |                                                      |                                               |
|                                             |                                                                                                    |                           |                                  |                                |                                                      |                                               |
|                                             |                                                                                                    |                           |                                  |                                |                                                      |                                               |
|                                             |                                                                                                    |                           |                                  |                                |                                                      |                                               |
|                                             |                                                                                                    |                           |                                  |                                |                                                      |                                               |
|                                             |                                                                                                    |                           |                                  |                                |                                                      |                                               |
|                                             |                                                                                                    |                           |                                  |                                |                                                      |                                               |
|                                             |                                                                                                    |                           |                                  |                                |                                                      |                                               |
|                                             |                                                                                                    |                           |                                  |                                |                                                      |                                               |
|                                             |                                                                                                    |                           |                                  |                                |                                                      |                                               |
|                                             |                                                                                                    |                           |                                  |                                |                                                      |                                               |
|                                             |                                                                                                    |                           |                                  |                                |                                                      |                                               |
| 2 AM                                        | SW                                                                                                    | <                         | Page 1/1                         |                                |                                                      |                                               |
| Supportune QA Issued External provide       | er Olef QA Checked                                                                                                    | Managar QA Approved       | Page 1/1                         |                                |                                                      |                                               |

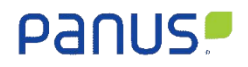

# 3. Receive and Send Non-Conforming Report ดังภาพนี้

| Panus        |                                                                                                    | Welcome - Rasmon Throughonout |
|--------------|----------------------------------------------------------------------------------------------------|-------------------------------|
| Dashboard    | Receive Non-Conforming Report                                                                                                    |                               |
| พรารเกร่ม NC |                                                                                                    | Ex-22-12-0001                 |
|              | Na KCH No Estimal NC Type Request Suppler Subjust Pret                                                                                      | i Ation i                     |
|              | 2 🕑 DV 22-12-0001 Oversea First Issued Rasnon 1 Air Braie Corporation of Australia Phy Ltd. Standard 15 Day Blancist 15 Day Blancist 15 Day |                               |
|              | Drung 1 to 1 if 1 inten Alexa for 2 tax inten                                                                                               | ha 1 that                     |
|              |                                                                                                    |                               |
|              |                                                                                                    |                               |
|              |                                                                                                    |                               |
|              |                                                                                                    |                               |

3.1 Receive: Result of Product Claim Notification จากรูปภาพในหัวขอที่ 2 เมื่อท่าน คลิกปุ่ม Receive จะแสดงตัวอย่างการทำรับเอกสาร ดังภาพนี้

| Result Of Product Claim Notification |                           |   |
|--------------------------------------|---------------------------|---|
| Ilaim Type                           | Payment *                 |   |
| se Select Data                       | ▼ <b>2</b> se Select Data | ~ |

| No. | Name                 | Description                                                    |
|-----|----------------------|----------------------------------------------------------------|
| 1.  | Claim Type           | เลือกประเภทการเคลมหรือไม่เคลม                                  |
| 2.  | Payment or Not Claim | ถ้าประเภทการเคลมเป็นเคลมระบบจะให้ทำการเลือกช่องทางการชำระ      |
|     |                      | เงิน คือ Exchange Goods, Credit Note และ Debit Note            |
|     |                      | ถ้าประเภทการเคลมเป็นไม่เคลมจะให้ทำการเลือกสาเหตุที่ไม่เคลม คือ |
|     |                      | Incomplete Information Beyond, The Warranty Conditions         |
| 3.  | Temporary Action     | คลิกเพื่อไปยันหน้าแบบฟอร์ม Temporary Action                    |

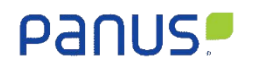

| No. | Name                   | Description                                       |
|-----|------------------------|---------------------------------------------------|
| 4.  | Root Cause of Problem  | คลิกเพื่อไปยันหน้าแบบฟอร์ม Root Cause of Problem  |
| 5.  | Root Cause of Out Flow | คลิกเพื่อไปยันหน้าแบบฟอร์ม Root Cause of Out Flow |
| 6.  | System Documentation   | คลิกเพื่อไปยันหน้าแบบฟอร์ม System Documentation   |

3.1.1 Receive: Temporary Action จากรูปภาพในหัวขอที่ 3.1 เมื่อท่าน คลิกปุ่ม

Temporary Action จะแสดงแบบฟอร์มบันทึกข้อมูลการตรวจเช็คชิ้นส่วน ดังภาพนี้

| Description          |                |            | Quantity               |                |          |  |
|----------------------|----------------|------------|------------------------|----------------|----------|--|
|                      | Description    |            | ок *                   | No Good *      | Total    |  |
| Re-check Supplier Pa | rt On Stock. * |            | 1                      | 2              | B        |  |
| Re-check Panus Part  | On Stock. *    |            | 4                      | 6              | 6        |  |
| Re-check Customer.   |                |            | 7                      | 8              | 9        |  |
| Total                |                |            | 10                     | 11             | 12       |  |
| Action               |                |            |                        |                |          |  |
| No.                  | Action *       | Start Date | Finished Date *        | Person Incharg | /Dept. * |  |
| 1                    |                | Tom/yyyy 🕻 | 6 <sup>1/mm/yyyy</sup> | 7              |          |  |
|                      |                |            |                        |                |          |  |
|                      |                |            |                        |                |          |  |

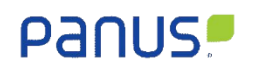

| No. | Name                   | Description                                                   |
|-----|------------------------|---------------------------------------------------------------|
| 1.  | Re-check Supplier Part | Supplier นับชิ้นส่วนที่ดีใน Stock ของ Supplier                |
|     | on Stock: OK           |                                                               |
| 2.  | Re-check Supplier Part | Supplier นับชิ้นส่วนที่ไม่ดีใน Stock ของ Supplier             |
|     | on Stock: No Good      |                                                               |
| 3.  | Re-check Supplier Part | Supplier นับชิ้นส่วนทั้งหมดใน Stock ของ Supplier              |
|     | on Stock: Total        |                                                               |
| 4.  | Re-check Panus Part on | Supplier นับชิ้นส่วนที่ดีใน Stock ของ Panus Assembly Co. Ltd. |
|     | Stock: OK              |                                                               |
| 5.  | Re-check Panus Part on | Supplier นับชิ้นส่วนที่ไม่ดีใน Stock ของ Panus Assembly Co.   |
|     | Stock: No Good         | Ltd.                                                          |
| 6.  | Re-check Panus Part on | Supplier นับชิ้นส่วนทั้งหมดใน Stock ของ Panus Assembly Co.    |
|     | Stock: Total           | Ltd.                                                          |
| 7.  | Re-check Customer: OK  | Supplier นับชิ้นส่วนที่ดีใน Stock ของ Customer                |
| 8.  | Re-check Customer: No  | Supplier นับชิ้นส่วนที่ไม่ดีใน Stock ของ Customer             |
|     | Good                   |                                                               |
| 9.  | Re-check Customer:     | Supplier นับชิ้นส่วนทั้งหมดใน Stock ของ Customer              |
|     | Total                  |                                                               |
| 10. | Total all: OK          | ชิ้นส่วนที่ดีใน Stock ทั้งหมด                                 |
| 11. | Total all: No Good     | ชิ้นส่วนที่ไม่ดีใน Stock ทั้งหมด                              |
| 12. | Total all: Total       | ชิ้นส่วนใน Stock ทั้งหมด                                      |
| 13. | Identify               | วินิจฉัยสาเหตุขึ้นส่วนที่ไม่ดี                                |
| 14. | Action                 | Supplier ปฏิบัติการเช็ค Stock                                 |
| 15. | Start Date             | วันที่ Supplier เริ้มปฏิบัติการ                               |
| 16. | Finished Date          | วันที่ Supplier ปฏิบัติการสิ้นสุด                             |

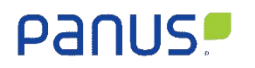

| No. | Name                | Description                                               |
|-----|---------------------|-----------------------------------------------------------|
| 17. | Person Incharg/Dept | ชื่อบุคลากรของ Supplier หรือส่วนงาน Supplier ที่รับผิดชอบ |
| 18. | Add 1 row           | เพิ่มแถวในการบันทึกข้อปฏิบัติการที่มากกว่า 1 รายการ       |
| 19. | Next                | คลิกเพื่อไปยันหน้าแบบฟอร์ม Root Cause of Problem          |

3.1.2 Receive: Root Cause of Problem จากรูปภาพในหัวขอที่ 3.1 เมื่อท่าน คลิกปุ่ม

Root Cause of Problem จะแสดงแบบฟอร์มให้วิเคราะห์สาเหตุการเกิดปัญหา ดังภาพนี้

| Define and Verify Root Causes and Implement Permanent Corrective Actions |                        |                 |                        |                      |
|--------------------------------------------------------------------------|------------------------|-----------------|------------------------|----------------------|
| Categories by Problem *                                                  |                        |                 |                        |                      |
| e Select                                                                 | 1 e Select Data        |                 |                        |                      |
| Root Cause C                                                             | )f Problem             |                 |                        |                      |
| Why 1 •                                                                  |                        |                 |                        |                      |
| 2                                                                        |                        |                 |                        |                      |
| Why 2                                                                    |                        |                 |                        |                      |
| 3                                                                        |                        |                 |                        |                      |
| Why 3                                                                    |                        |                 |                        |                      |
| 4                                                                        |                        |                 |                        |                      |
| Why 4                                                                    |                        |                 |                        |                      |
| 5                                                                        |                        |                 |                        |                      |
| Why 5                                                                    |                        |                 |                        |                      |
| 6                                                                        |                        |                 |                        |                      |
| Summary (Roo                                                             | ot Cause of Problem) * |                 |                        |                      |
|                                                                          |                        |                 |                        |                      |
| Countermeasu                                                             | ure of Problem         |                 |                        |                      |
| No.                                                                      | Action *               | Start Date *    | Finished Date *        | Person Incharg/Dept. |
| 8                                                                        |                        | 9 m/yyyy 🗖      | 10 <sup>m/yyyy</sup> 🗖 | 1                    |
| 12 • • • • • • • • • • • • • • • • • • •                                 |                        |                 |                        |                      |
|                                                                          |                        |                 |                        |                      |
|                                                                          | 1                      | 3 < PREVIOUS 14 | NEXT >                 |                      |

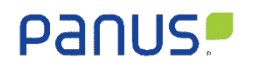

| No. | Name                   | Description                                               |
|-----|------------------------|-----------------------------------------------------------|
| 1.  | Categories by Problem  | Supplier เลือกหมวดหมู่ตามปัญหา                            |
| 2.  | Problem: Why 1         | Supplier วิเคราะห์ว่าทำไมถึงเกิดปัญหา                     |
| 3.  | Problem: Why 2         | Supplier วิเคราะห์ว่าทำไม Why 1 ถึงเกิดปัญหา              |
| 4.  | Problem: Why 3         | Supplier วิเคราะห์ว่าทำไม Why 2 ถึงเกิดปัญหา              |
| 5.  | Problem: Why 4         | Supplier วิเคราะห์ว่าทำไม Why 3 ถึงเกิดปัญหา              |
| 6.  | Problem: Why 5         | Supplier วิเคราะห์ว่าทำไม Why 4 ถึงเกิดปัญหา              |
| 7.  | Summary (Root Cause of | Supplier วิเคราะห์และสรุปสาเหตุของปัญหา                   |
|     | Problem)               |                                                           |
| 8.  | Action                 | Supplier ปฏิบัติการ                                       |
| 9.  | Start Date             | วันที่ Supplier เริ้มปฏิบัติการ                           |
| 10. | Finished Date          | วันที่ Supplier ปฏิบัติการสิ้นสุด                         |
| 11. | Person Incharg/Dept    | ชื่อบุคลากรของ Supplier หรือส่วนงาน Supplier ที่รับผิดชอบ |
| 12. | Add 1 row              | เพิ่มแถวในการบันทึกข้อปฏิบัติการที่มากกว่า 1 รายการ       |
| 13. | Previous               | คลิกเพื่อถอยกลับยันหน้าแบบฟอร์ม Temporary Action          |
| 14. | Next                   | คลิกเพื่อไปยันหน้าแบบฟอร์ม Root Cause of Out Flow         |

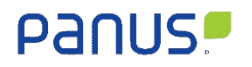

3.1.3 Receive: Root Cause of Out Flow จากรูปภาพในหัวขอที่ 3.1 เมื่อท่าน คลิกปุ่ม Root Cause of Out Flow จะแสดงแบบฟอร์มให้วิเคราะห์การป้องปัญหา ดังภาพนี้

| Root Cause Of Out Flow             |          |              |               |                        |
|------------------------------------|----------|--------------|---------------|------------------------|
| Why 1 *                            |          |              |               |                        |
| Why 2 *                            |          |              |               |                        |
| Why 3 ·                            |          |              |               |                        |
| Why 4                              |          |              |               |                        |
| Why 5                              | Why 5    |              |               |                        |
| Summary (Root Cause of Out Flow) * |          |              |               |                        |
| Countermeasure of Out Row          |          |              |               |                        |
| No.                                | Action * | Start Date * | Finished Date | Person Incharg/Dept. * |
| 7                                  |          | 8 m/yyyy 🗖   | 9 m/yyyy 🗖 🚺  | 0                      |
| 11 •                               |          |              |               |                        |
|                                    |          |              |               |                        |
| 12 < previous 13 Next >            |          |              |               |                        |

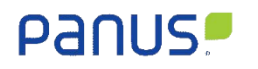

| No. | Name                   | Description                                               |
|-----|------------------------|-----------------------------------------------------------|
| 1.  | Out Flow: Why 1        | วิเคราะห์สาเหตุการป้องปัญหา                               |
| 2.  | Out Flow: Why 2        | วิเคราะห์สาเหตุการป้องปัญหา Why 1                         |
| 3.  | Out Flow: Why 3        | วิเคราะห์สาเหตุการป้องปัญหา Why 2                         |
| 4.  | Out Flow: Why 4        | วิเคราะห์สาเหตุการป้องปัญหา Why 3                         |
| 5.  | Out Flow: Why 5        | วิเคราะห์สาเหตุการป้องปัญหา Why 4                         |
| 6.  | Summary (Root Cause of | Supplier วิเคราะห์และสรุปสาเหตุของการป้องปัญหา            |
|     | Out Flow)              |                                                           |
| 7.  | Action                 | Supplier ปฏิบัติการ                                       |
| 8.  | Start Date             | วันที่ Supplier เริ้มปฏิบัติการ                           |
| 9.  | Finished Date          | วันที่ Supplier ปฏิบัติการสิ้นสุด                         |
| 10. | Person Incharg/Dept    | ชื่อบุคลากรของ Supplier หรือส่วนงาน Supplier ที่รับผิดชอบ |
| 11. | Add 1 row              | เพิ่มแถวในการบันทึกข้อปฏิบัติการที่มากกว่า 1 รายการ       |
| 12. | Previous               | คลิกเพื่อถอยกลับยันหน้าแบบฟอร์ม Root Cause of Problem     |
| 13. | Next                   | คลิกเพื่อไปยันหน้าแบบฟอร์ม System Documentation           |

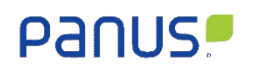

#### 3.1.4 Receive: System Documentation

| Update System Documenttion |              |  |
|----------------------------|--------------|--|
| Documenttion *             |              |  |
| U                          |              |  |
| Similer Process, Products  |              |  |
| 2                          |              |  |
|                            |              |  |
|                            |              |  |
|                            | 3 < previous |  |

| No. | Name                      | Description                                                    |
|-----|---------------------------|----------------------------------------------------------------|
| 1.  | Documentation             | Supplier เลือกประเภทเอกสาร ได้แก่ WI, IS, Control Plan, PFMEA, |
|     |                           | Inspection Standard, Process Flow Chart, Inspection Data, PM   |
|     |                           | Check Sheet และ OJT                                            |
| 2.  | Similar Process, Products | อธิบายกระบวนการหรือผลิตภัณฑ์ที่คล้ายกัน                        |
| 3.  | Previous                  | คลิกเพื่อถอยกลับยันหน้าแบบฟอร์ม Root Cause of Out Flow         |

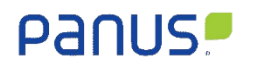

#### 3.2 Send

| Send : EX-22-11-0008 | ×                          |
|----------------------|----------------------------|
|                      | Pdf                        |
|                      | pose file No file chosen   |
|                      | Picture Upload Full File * |
|                      | picturepicture             |
|                      | Video                      |
|                      | video                      |
|                      |                            |
|                      |                            |

| No. | Name    | Description                                                  |
|-----|---------|--------------------------------------------------------------|
| 1.  | Pdf     | Supplier แนบไฟล์เอกสาร Non-Conforming Report ที่มีลายเซ็นของ |
|     |         | ผู้รับเอกสารและผู้อนุมัติของทาง Supplier เป็นรูปแบบไฟล์ Pdf  |
| 2.  | Picture | Supplier แนบไฟล์รูปภาพ                                       |
| 3.  | Video   | Supplier แนบไฟล์วิดิโอ                                       |
| 4.  | Send    | หลังจากที่ท่านดำเนินการแนบไฟล์เอกสารแล้วระบบจึงจะปรากฏปุ่ม   |
|     |         | Send ให้ Supplier กดเพื่อส่งเอกสาร Non-Conforming Report     |
|     |         | กลับให้ ส่วนงาน Quality Assurance / QA พิจารณาปิดเอกสาร      |
| 5.  | Save    | บันทึกเอกสารแนบไฟล์ทั้งหมด                                   |
| 6.  | Close   | ปิดหน้าจอแนบไฟล์เอกสาร Non-Conforming Report และส่งเอกสาร    |

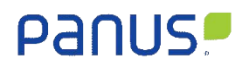

Line Official Support

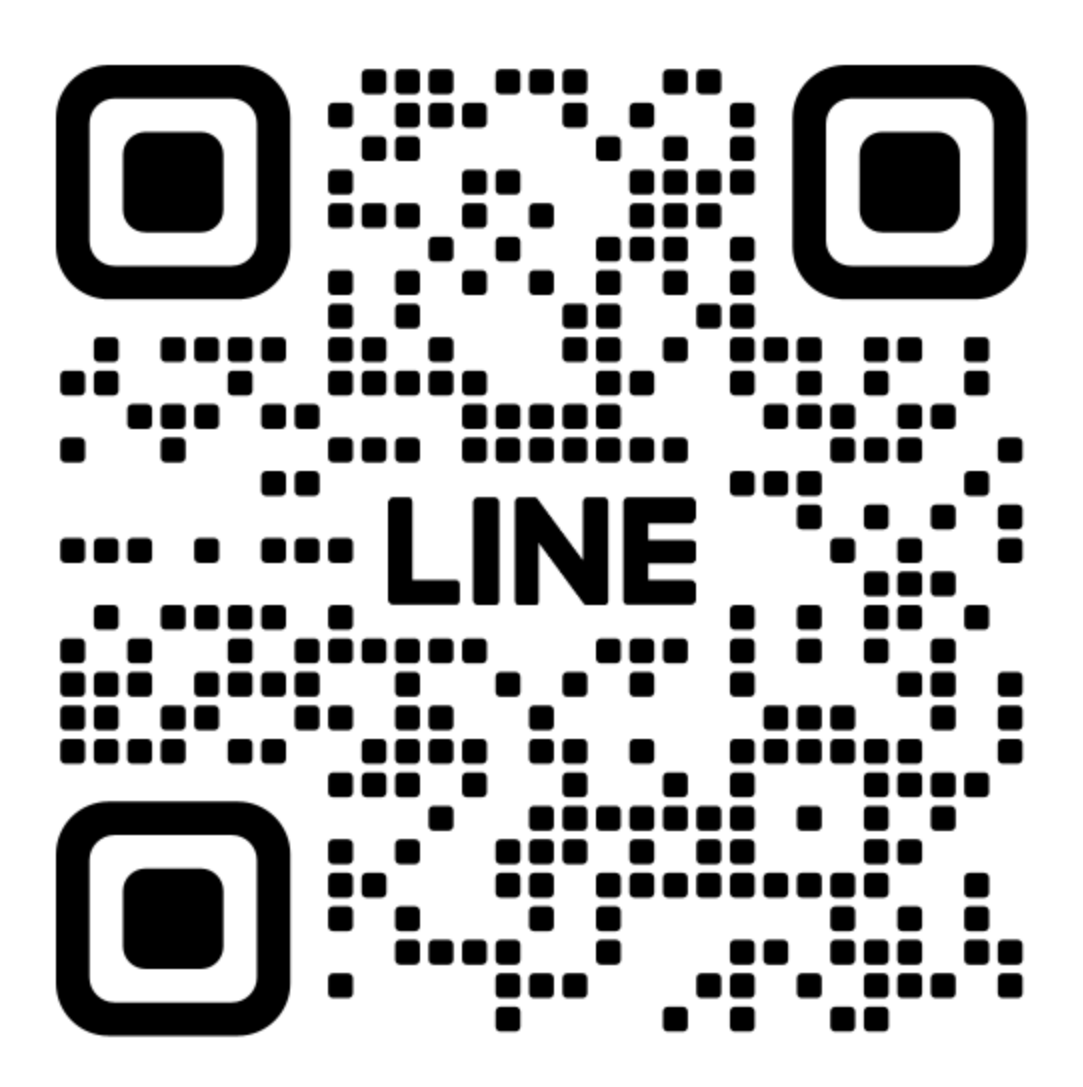

https://lin.ee/zrixHoR